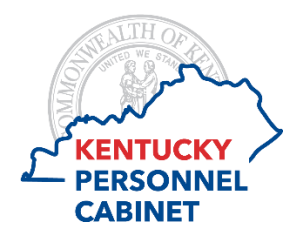

Mobile Self Time Entry w/Cost Allocation

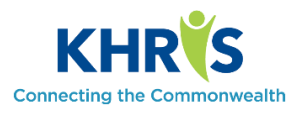

Self-time entry with cost allocation through Employee Self-Service is now available in several mobile formats. If you are using one of these devices, the correct version will automatically load on your mobile device in the suitable format; therefore, no selection is needed. We have listed all available formats below for your information. For the purpose of this training document, all views will be in the iPad view.

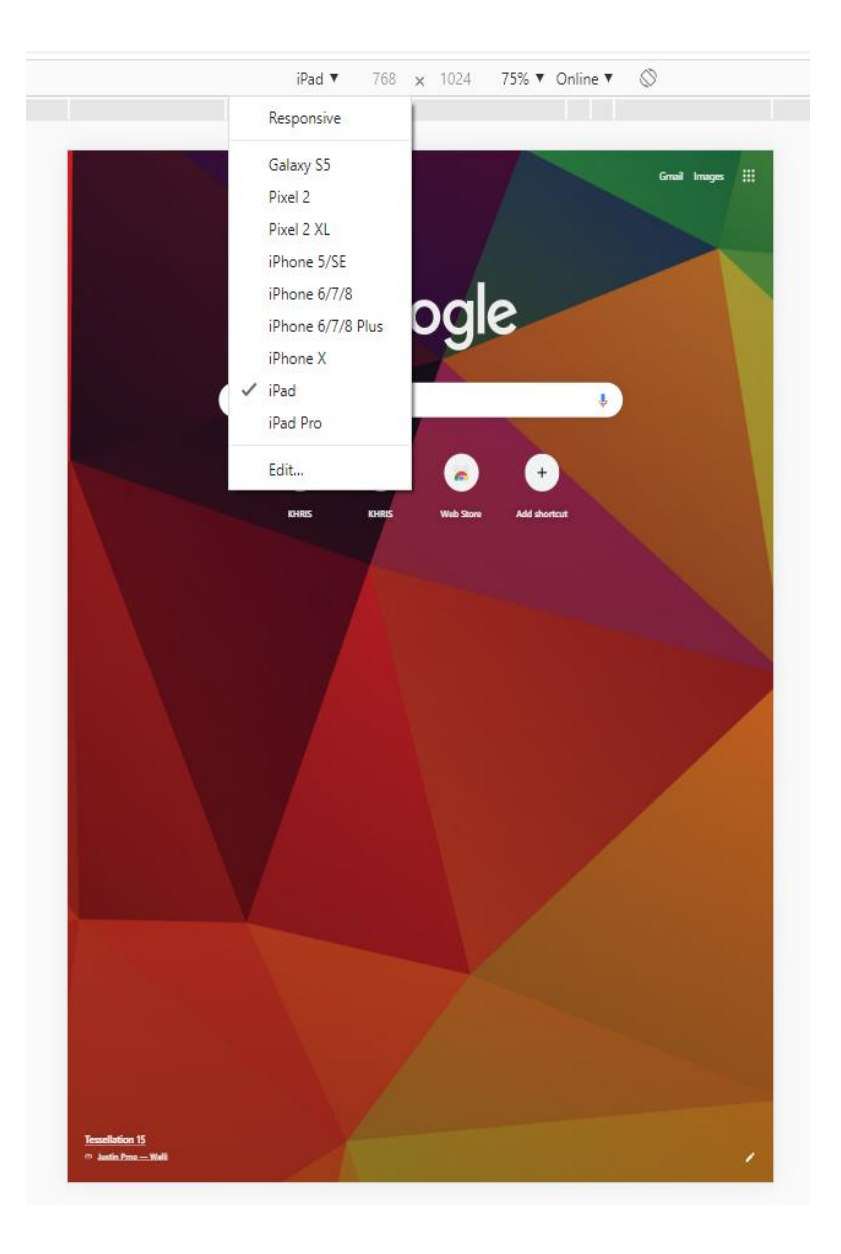

PC/DHRA/DEM/PY 2/18/2020 To access the Employee Self-Service Portal use <u>https://khris.ky.gov</u> Log in using your KHRIS User ID and Password.

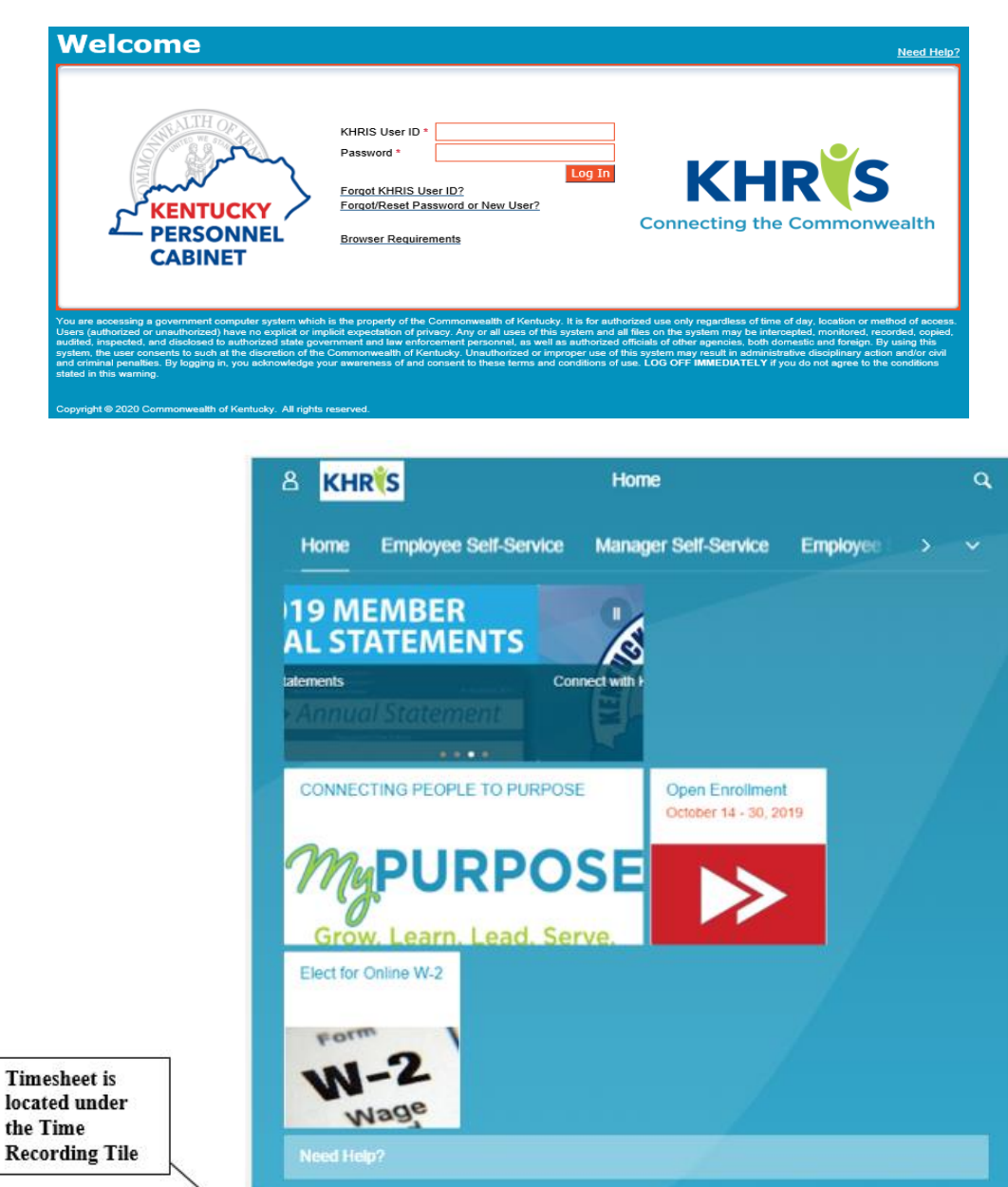

State Employee

Travel

Online W-2

View your W-2 online

Salary Statement

85

View my paystubs

W2 Reprint

Request

Time Recording

Manage working time

Elect for Online W-2

P

## The mobile view allows employees to view/enter time for one day at-a-time.

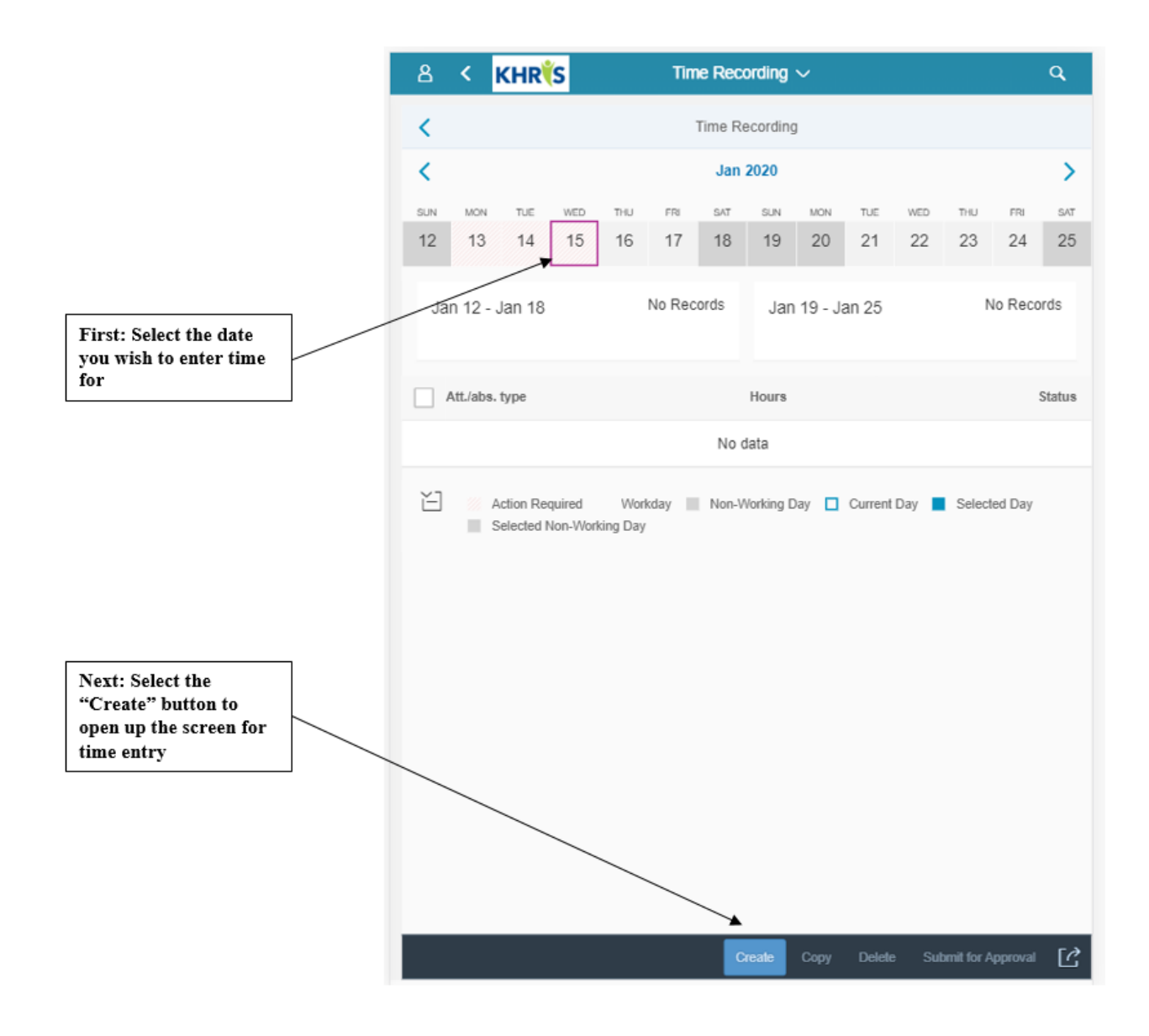

Type in the number of hours to be recorded and select the Absence/Attendance code from the drop-down box. There is also a Note field. Employee can enter notes related to the time entry in this box.

|                            | 8   | <   | KHR | (S             |           | Tim            | e Reco   | ording     | ~        |         |     |            |               | ٩   |
|----------------------------|-----|-----|-----|----------------|-----------|----------------|----------|------------|----------|---------|-----|------------|---------------|-----|
|                            | <   |     |     |                |           | С              | reate Ti | me Ent     | ry       |         |     |            |               |     |
|                            | <   |     |     |                |           |                | Jan      | 2020       |          |         |     |            |               | >   |
| Att./Absence type          | SUN | MON | TUE | WED            | THU       | FRI            | SAT      | SUN        | MON      | TUE     | WED | THU        | FRI           | SAT |
| Search Q                   | 12  | 13  | 14  | 15             | 16        | 17             | 18       | 19         | 20       | 21      | 22  | 23         | 24            | 25  |
| (None)                     |     |     |     | Entry Dr       | talla     |                |          |            |          |         |     |            |               |     |
| Regular Hours<br>(1REG)    |     |     |     | Entry De       | etalls    |                |          |            |          |         |     |            |               |     |
| Additional Hours<br>(6ADL) |     |     |     | Hours:         |           |                |          |            |          |         |     |            |               |     |
| Annual Leave<br>(ANLL)     |     |     |     | 7.5            |           |                |          |            |          |         |     | _          |               |     |
| Sick Leave<br>(SICK)       |     |     |     | Note:<br>Notes | may be    | typed in       | here ┥   |            |          |         | _   | - A<br>- n | dd an<br>otes | y   |
| Comp Leave Used<br>(COMP)  | _   |     |     |                |           |                |          |            |          |         |     | h          | ere           |     |
| Certification<br>(CERT)    |     |     |     | ✓ Att./        | abs. tv   | pe             |          |            |          |         |     |            |               |     |
| Personal Leave<br>(PERL)   |     |     |     |                | ,         |                |          |            |          |         |     |            |               |     |
| Emergency Leave<br>(EMLV)  |     |     | -   | Regul          | ar Hours  | e:<br>s (1REG) | )        |            |          |         | ð   |            |               |     |
| Call-In Hours<br>(7CLL)    |     |     |     | Account        | ing Tem   | plate:         |          |            |          |         |     |            |               |     |
| On-Call Comp<br>(RONC)     |     |     |     | Provis         | ional Lic | censures       | for Heal | th Facilit | ies (HAA | AEA)    | 9   |            |               |     |
| Servers "Other"            |     |     |     | DIVIS          | ION OF    | ACCOU          | NTING A  | ND PRO     | CUREN    | IENT SE | F 🗗 |            |               |     |
| (9SRV)                     |     |     |     | Activity:      |           |                |          |            |          |         |     |            |               |     |
| Galicel                    |     |     |     | CHFS           | ENERG     | GY MAN         | AGEMEN   | IT ANAL    | YSIS EQ  | UIPMEN  | n 🗗 |            |               |     |
|                            |     |     |     |                |           |                |          |            | Save     | Cancel  | Res | et F       | avorites      | [?  |

There are also drop-down boxes for Accounting Template, Unit, and Activity if needed. If these are not fields that the employee needs to enter, these may be left blank. Each employee will only see the template,

unit, and activity list available to them in the drop-down. Search fields are available at the top of each drop-down.

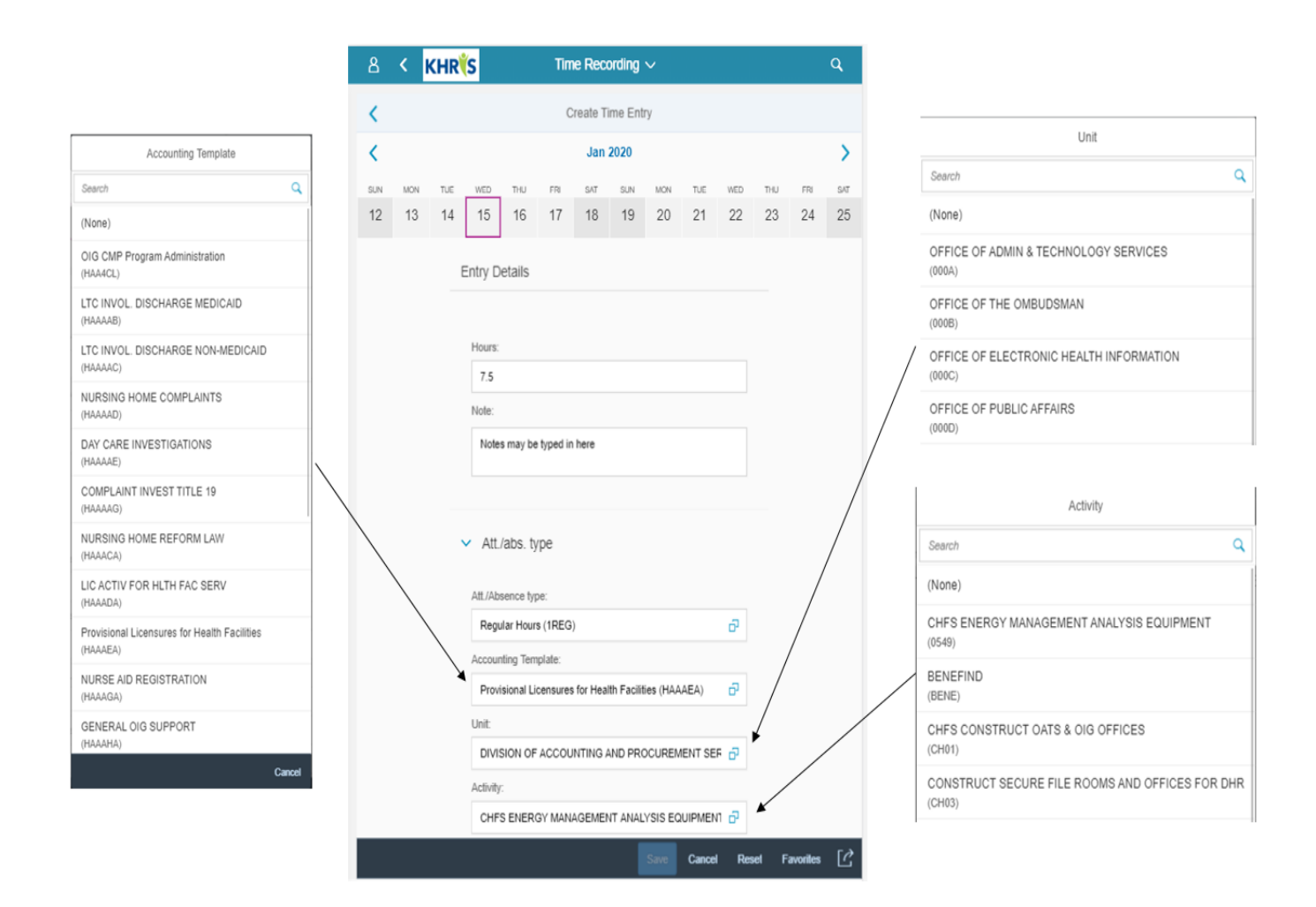

Once the hours, notes, attendance/absence code and any template, unit, or activity codes have been entered, the time data must be saved.

| 8   | <   | KHR | (S       |            | Tin      | e Rec     | ording      | ~         |       |          |        |          | ٩   |
|-----|-----|-----|----------|------------|----------|-----------|-------------|-----------|-------|----------|--------|----------|-----|
| <   |     |     |          |            | C        | reate T   | ime Ent     | ry        |       |          |        |          |     |
| <   |     |     |          |            |          | Jan       | 2020        |           |       |          |        |          | >   |
| SUN | MON | TUE | WED      | THU        | FRI      | SAT       | SUN         | MON       | TUE   | WED      | THU    | FRI      | SAT |
| 12  | 13  | 14  | 15       | 16         | 17       | 18        | 19          | 20        | 21    | 22       | 23     | 24       | 25  |
|     |     |     | Entry D  | etails     |          |           |             |           |       |          |        |          |     |
|     |     |     |          |            |          |           |             |           |       |          |        |          |     |
|     |     |     | Hours:   |            |          |           |             |           |       |          |        |          |     |
|     |     |     | 7.5      |            |          |           |             |           |       |          |        |          |     |
|     |     |     | Note:    |            |          |           |             |           |       |          |        |          |     |
|     |     |     | Note     | s may be   | typed in | here      |             |           |       |          |        |          |     |
|     |     |     |          |            |          |           |             |           |       |          |        |          | /   |
|     |     |     | A#       | (abo t     |          |           |             |           |       |          |        |          |     |
|     |     |     | ✓ All.   | aus. ij    | pe       |           |             |           |       |          |        | /        |     |
|     |     |     | Att./Ab  | sence typ  | pe:      |           |             |           |       |          | /      |          |     |
|     |     |     | Regu     | ilar Hour  | s (1REG  | )         |             |           |       | P        |        |          |     |
|     |     |     | Accour   | nting Terr | plate:   |           |             |           |       | _        |        |          |     |
|     |     |     | Provi    | sional Li  | censures | s for Hea | Ith Facilit | ies (HAA  | AEA)  |          |        |          |     |
|     |     |     | DIVIS    | SION OF    | ACCOL    |           |             | CUREN     |       | /<br>F 🗗 |        |          |     |
|     |     |     | Activity |            |          |           |             |           |       |          |        |          |     |
|     |     |     | CHF      | S ENER     | GY MAN   | AGEMEI    | NT ANAL     | YSIS EC   |       | n 🗗      |        |          |     |
|     |     |     |          |            |          |           |             | Silve     | Cance | Res      | set Fa | avorites | [Å  |
|     |     |     |          |            |          |           |             | $\square$ |       |          |        |          |     |

When the save button is selected, the employee must confirm the save by selecting "OK".

| 8   | ۲   | KHR | S                      |          | Tim    | e Reco                     | ording                       | ~   |     |      |     |     | ۹   |
|-----|-----|-----|------------------------|----------|--------|----------------------------|------------------------------|-----|-----|------|-----|-----|-----|
| <   |     |     |                        |          | С      | reate Ti                   | me Ent                       | Ŋ   |     |      |     |     |     |
| <   |     |     |                        |          |        | Jan                        | 2020                         |     |     |      |     |     | >   |
| SUN | MON | TUE |                        | THU      | FRI    | SAT                        | SUN                          | MON | TUE | WED  | THU | FRI | SAT |
| 12  | 13  | 14  | 15                     | 16       | 17     | 18                         | 19                           | 20  | 21  | 22   | 23  | 24  | 25  |
|     |     |     | Hours:<br>7.5<br>Note: | ntry for | Jan 15 |                            |                              |     |     |      |     |     |     |
|     |     |     |                        |          | Numbe  | Confirr<br>r of Entr<br>Ho | n Save<br>ies: 1<br>urs: 7.5 | 0   |     |      |     |     |     |
|     |     |     |                        |          |        |                            |                              | ок  | Ca  | ncel |     |     |     |

If no errors are found, the employee will see this message displayed in the mobile view:

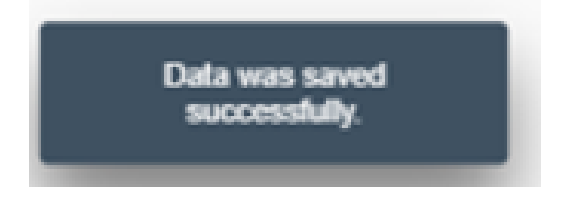

If there is an error in the time entry, the employee will see the same type of errors they have been accustomed to seeing in the desktop version and a correction will be needed.

| 8   | ۲.  | KHR | S                            |            | Tim                | e Rec         | ording             | ~         |       |     |     |     | ٩   |
|-----|-----|-----|------------------------------|------------|--------------------|---------------|--------------------|-----------|-------|-----|-----|-----|-----|
| <   |     |     |                              |            | С                  | reate T       | ïme Ent            | ry        |       |     |     |     |     |
| <   |     |     |                              |            |                    | Jan           | 2020               |           |       |     |     |     | >   |
| SUN | MON | TUE | WED                          | THU        | FRI                | SAT           | SUN                | MON       | TUE   | WED | THU | FRI | SAT |
| 12  | 13  | 14  | 15                           | 16         | 17                 | 18            |                    | 20        | 21    | 22  | 23  | 24  | 25  |
|     |     |     | Hours:<br>1.5<br>Note<br>Sho | e '6ADL' f | Jan 19<br>or worke | ()<br>d hours | Error<br>over dail | / schedul | le or | ОК  |     |     |     |
|     |     |     | Att./Ab                      | sence typ  | e:                 |               |                    |           |       |     |     |     |     |
|     |     |     | Regu                         | lar Hour   | s (1REG            | )             |                    |           |       | Ð   |     |     |     |

See below an example of the mobile view an employee will see once several days have been saved.

| ≗ < <mark>KHR∜S</mark>              | Time Rec                  | ording $\sim$ |             |                    | ٩          |
|-------------------------------------|---------------------------|---------------|-------------|--------------------|------------|
| <                                   | Time Re                   | ecording      |             |                    |            |
| <                                   | Jan                       | 2020          |             |                    | >          |
| SUN MON TUE WED                     | THU FRI SAT               | SUN MON       | TUE WED     | THU FRI            | SAT        |
| 12 13 14 <b>15</b>                  | <b>16 17</b> 18           | 19 20         | 21 22       | 23 24              | 25         |
| Jan 12 - Jan 18                     | 22.50 hours               | Jan 19 - Ja   | an 25       | No Reco            | rds        |
| ✓ Att./abs. type                    | Но                        | urs           |             | Status             | 8          |
| Jan 15<br>(7.50 hours / 7.50 hours) |                           |               |             |                    |            |
| Regular Hours                       | 7.                        | 50            |             | Saved              | i >        |
| Jan 16<br>(7.50 hours / 7.50 hours) |                           |               |             |                    |            |
| Regular Hours                       | 7.                        | 50            |             | Saved              | 4 >        |
| Jan 17<br>(7.50 hours / 7.50 hours) |                           |               |             |                    |            |
| Regular Hours                       | 7.                        | 50            |             | Saved              | t >        |
| 任                                   | Workday 📃 Non-V<br>ng Day | /orking Day   | Current Day | Selected Day       |            |
|                                     | Create                    | Copy Del      | ete(3) Subm | it for Approval(3) | [ <u>/</u> |

The employee can view the status of the time that has been entered on the right side of the screen. They can also click on the status for each day to edit that time data. There are also options to delete, submit, or copy the saved time.

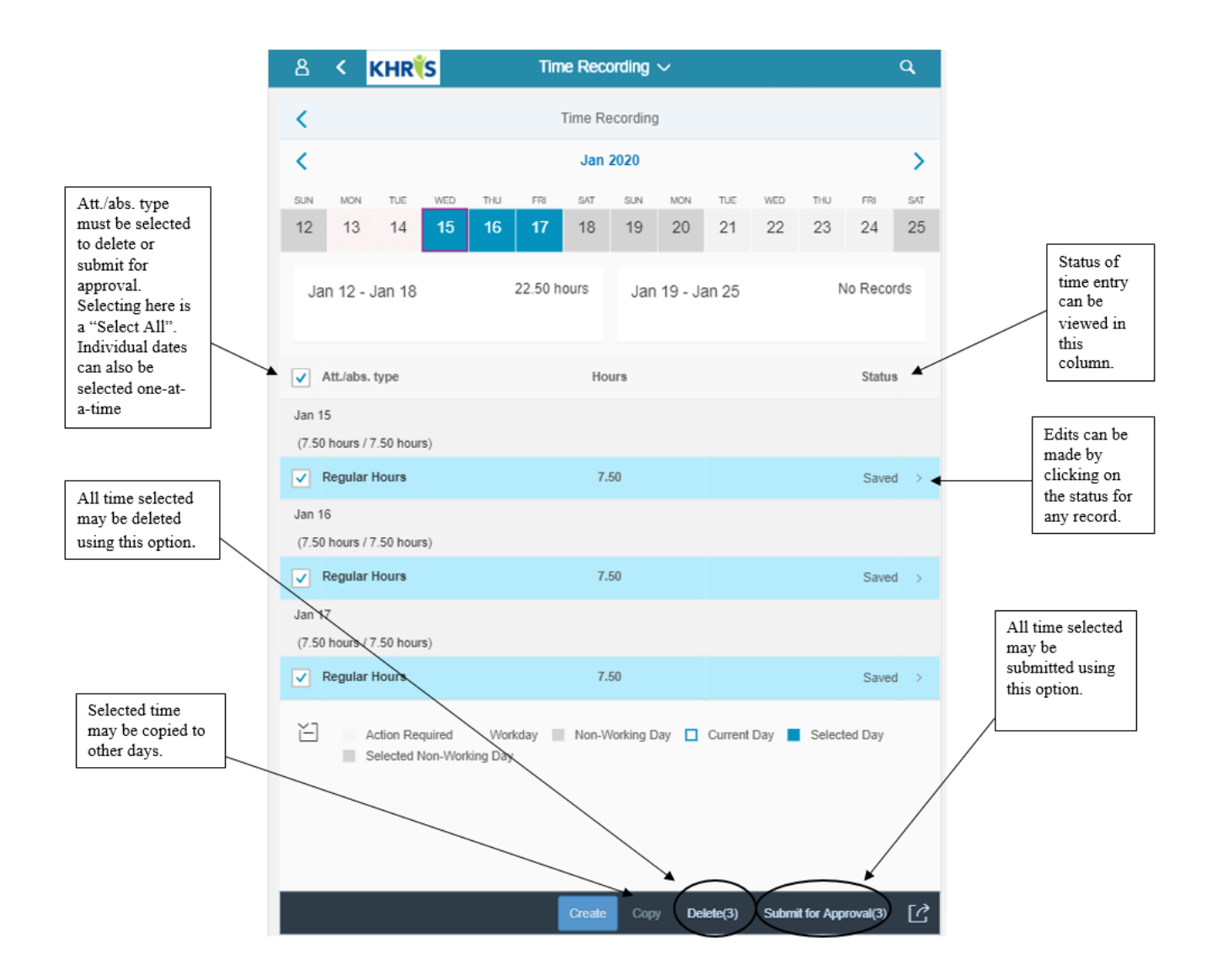

Messages will display to either confirm the submission or confirm the deletion:

| Confirm Submission                        | Confirm Deletion                          |
|-------------------------------------------|-------------------------------------------|
| Number of Entries: 3<br>Total Hours: 22.5 | Number of Entries: 3<br>Total Hours: 22.5 |
| OK Cancel                                 | OK Cancel                                 |

See below the messages that will display in the status column once the time has either been sent for approval or approved.

| <                                   |                                | Time Re   | ecording | 1         |       |         |         |            |     |
|-------------------------------------|--------------------------------|-----------|----------|-----------|-------|---------|---------|------------|-----|
| <                                   |                                | Jan       | 2020     |           |       |         |         |            | >   |
| SUN MON TUE WED                     | THU FRI                        | SAT       | SUN      | MON       | TUE   | WED     | THU     | FRI        | SAT |
| 12 13 14 15                         | 16 17                          | 18        | 19       | 20        | 21    | 22      | 23      | 24         | 25  |
| Jan 12 - Jan 18                     | 22.50 h<br>7.50 hours app      | roved     | Jan      | 19 - Ja   | an 25 |         | Ν       | lo Recor   | ds  |
| Att./abs. type                      |                                | Ho        | игз      |           |       |         |         | Status     |     |
| Jan 13<br>(7.50 hours / 7.50 hours) |                                |           |          |           |       |         |         |            |     |
| Regular Hours<br>DHRA               |                                | 7,        | 50       |           |       |         |         | Approved   | >   |
| Jan 14<br>(7.50 hours / 7.50 hours) |                                |           |          |           |       |         |         |            |     |
| Regular Hours                       |                                | 7.        | 50       |           |       |         | Sent fo | r approval | >   |
| Jan 15<br>(7.50 hours / 7.50 hours) |                                |           |          |           |       |         |         |            |     |
| Regular Hours                       |                                | 7.        | 50       |           |       |         | Sent fo | r approval | >   |
| Done Workd                          | lay 📕 Non-Wo<br>rking Day 💋 Aj | rking Day | / C      | Current D | ay    | Selecte | d Day   |            | га  |

See below the message the employee will see if the manager has rejected time entry. Also, note the rejection reasons the employee may see.

| Rejection Reason   earch   correct cost overrides   napproved OT recorded   beence missing approval   eed documentation   sufficient Leave Balance   ther   iss than daily schedule reported   ther   ave taken but not reflected   ours worked but not reflected                                                                                                    | Rejection Reason       Image: Control of Control of Control                                                                                                    |
|----------------------------------------------------------------------------------------------------|----------------------------------------------------------------------------------------------------|
| Rejection Reason   icearch   icearch   icearch   icorrect cost overrides   inapproved OT recorded   ibsence missing approval   iced documentation   insufficient staffing for Absence   insufficient Leave Balance   other   ices than daily schedule reported   Vrong Abs/Att code used   eave taken but not reflected   icors worked but not reflected                                                                                                    | Rejection Reason         Rejection Reason         Image: Constrained Reason         Image: Constrained Reason                                                                                                    |
| Rearch       Rearch                                                                                                    | Q       Q                                                                                                    |
| SUN       MON       TUE       WED       THU       FR3       SUN       MON       TUE       WED       THU       FR3       SUN       MON       TUE       WED       THU       FR3       SUN       MON       TUE       WED       THU       FR3       SUN       MON       TUE       WED       THU       FR3       SUN       MON       TUE       WED       THU       FR3       SUN       MON       TUE       WED       THU       FR3       SUN       MON       TUE       WED       THU       FR3       SUN       MON       TUE       WED       THU       FR3       SUN       MON       TUE       WED       THU       FR3       SUN       MON       TUE       WED       THU       FR3       SUN       MON       TUE       WED       TUE       WED       TUE       TUE       T                                                                                                    | sist overrides       averrides       averides       averrides       averrides </td                                                                                                    |
| napproved OT recorded         beence missing approval         eed documentation         sufficient staffing for Absence         sufficient Leave Balance         in Att/abs. type         Hours         Status         in Att/abs. type         Hours         Status         in Att/abs. type         Hours         Status         in Att/abs. type         Hours         Status         In 13         (7.50 hours)         In Regular Hours         In 14         ours worked but not reflected         (7.50 hours)                                                                                                    | d OT recorded<br>issing approval<br>mentation<br>istaffing for Absence<br>Leave Balance<br>Isly schedule reported<br>Att /abs. type<br>Att /abs. type<br>Hours<br>Jan 13<br>(7.50 hours) / 7.50 hours)<br>Regular Hours<br>Islog hours<br>T.50<br>Regular Hours<br>T.50<br>Regular Hours<br>T.50<br>T.50 |
| sence missing approval       Jan 12 - Jan 18       22.50 hours       Jan 19 - Jan 25       No Record         ed documentation       15.00 hours approved       15.00 hours approved       Image: Constraint of the constraint of the const                                                                                                    | issing approval mentation mentation tatifing for Absence Leave Balance Att./abs. type Att./abs. type Att./abs.                                                                                                    |
| ed documentation 15.00 hours approved 15.00 hours approved 15.00 hours approved 15.00 hours approved 15.00 hours approved 14.14bbs. type Hours Status 14.14bbs. type Hours 15.00 hours 30.00 table 14.00 table 15.00 hours approved 15.00 hours 30.00 table 15.00 hours 30.00 table 15.00 table 15.00 hours 30.00 table 15.00 table 15.00 table 15.00 table 15.00 table 15.00 table 15.00 table 15.00 table 15.00 table 15.00 table 15.00 table 15.00 table 15.00 table 15.00 table 15.00 table 15.00 table 15.00 table 15.00 table 15.00 table 15.00  | mentation 15.00 hours approved   staffing for Absence        <                                                                                                    |
| sufficient staffing for Absence       Image: Comparison of the staffing for Absence         inufficient Leave Balance       Image: Att./abs. type       Hours       Status         inufficient Leave Balance       Jan 13       Image: Comparison of the status       Status         inufficient Leave Balance       Jan 13       Image: Comparison of the status       Status         inufficient Leave Balance       Jan 13       Image: Comparison of the status       Status         inufficient Leave Balance       Image: Comparison of the status       Image: Comparison of the status       Status         inufficient Leave Balance       Image: Comparison of the status       Image: Comparison of the status       Status         inufficient Leave Balance       Image: Comparison of the status       Image: Comparison of the status       Status         init Att: Comparison of the status       Image: Comparison of the status       Image: Comparison of the status       Image: Comparison of the status         init Att: Comparison of the status       Image: Comparison of the status       Image: Comparison of the status       Image: Comparison of the status         init Att: Comparison of the status       Image: Comparison of the status       Image: Comparison of the status       Image: Comparison of the status         init Att: Comparison of the status       Image: Comparison of the status       Image: Comparison of the status                                                                                                    | staffing for Absence Leave Balance Leave Balance AttLabs. type Hours AttLabs. type Hours Jan 13 (7.50 hours / 7.50 hours) (7.50 hours / 7.50 hours) Incorrect cost overrides Jan 14 (7.50 hours / 7.50 hours) INCORRECT INCORRECT                                                                                                    |
| Image: Status     Att./abs. type     Hours     Status       ifficient Leave Balance     Jan 13     Image: Status     Image: Status       ifficient Leave Balance     (7.50 hours / 7.50 hours)     Image: Status     Image: Status       ifficient Leave Balance     (7.50 hours / 7.50 hours)     Image: Status     Image: Status       ifficient Leave Balance     Image: Status     Image: Status     Image: Status       ifficient Leave Balance     Image: Status     Image: Status     Image: Status       ifficient Leave Balance     Image: Status     Image: Status     Image: Status       ifficient Leave Balance     Image: Status     Image: Status     Image: Status       ifficient Leave Balance     Image: Status     Image: Status     Image: Status       ifficient Leave Balance     Image: Status     Image: Status     Image: Status       ifficient Leave Balance     Image: Status     Image: Status     Image: Status       ifficient Leave Balance     Image: Status     Image: Status     Image: Status       ifficient Leave Balance     Image: Status     Image: Status     Image: Status       ifficient Leave Balance     Image: Status     Image: Status     Image: Status       ifficient Leave Balance     Image: Status     Image: Status     Image: Status       ifficient Leave Balance     Imag                                                                                                    | Leave Balance <ul> <li>Att./abs. type</li> <li>Hours</li> <li>Jan 13             <li>(7.50 hours / 7.50 hours)</li> <li> <li>Regular Hours             <li>DHRA</li> <li>Jan 14             <li>(7.50 hours / 7.50 hours)</li> <li>Immediate Hours             <li>Immediate Hours</li> <li>Immediate Hours</li> <li>Immediat Hours</li></li></li></li></li></li></ul>                                                                                                    |
| r Jan 13<br>(7.50 hours / 7.50 hours)<br>(7.50 hours / 7.50 hours)<br>Regular Hours 7.50 hours)<br>Regular Hours 7.50 Approved<br>DHRA<br>Jan 14<br>s worked but not reflected (7.50 hours)                                                                                                    | laily schedule reported (7.50 hours / 7.50 hours) (7.50 hours / 7.50 hours) (7.50 hours / 7.50                                                                                                    |
| han daily schedule reported (7.50 hours / 7.50 hours) (7.50 hours) (7. | raily schedule reported       (7.50 hours)         I kt code used       Regular Hours       7.50       Approved       >         DHRA       Jan 14       (7.50 hours)       Imported       Imported                                                                                                    |
| g Abs/Att code used     Regular Hours     7.50     Approved       DHRA     Jan 14       worked but not reflected     (7.50 hours / 7.50 hours)                                                                                                    | Att code used       Regular Hours       7.50       Approved >         n but not reflected       Jan 14       (7.50 hours)       Regular Hours       Regular Hours         V       Regular Hours       7.50       Regicated >       Regicated >         Jan 14       (7.50 hours)       V       Regicated >       Regicated >         Jan 15       (7.50 hours) / 7.50 hours)       Regular Hours       7.50       Approved >         Regular Hours       7.50 hours)       Regicated >       Approved >                                                                                                    |
| taken but not reflected Jan 14<br>worked but not reflected (7.50 hours / 7.50 hours)                                                                                                    | h but not reflected ad but not reflected (7.50 hours / 7.50 hours)       Regular Hours     7.50     Rejected >       Jan 15     (7.50 hours / 7.50 hours)     Rejected >       Regular Hours     7.50     Approved >                                                                                                    |
| vorked but not reflected (7.50 hours / 7.50 hours)                                                                                                    | ed but not reflected (7.50 hours )  Regular Hours Incorrect cost overrides 7.50 Regicted Jan 15 (7.50 hours / 7.50 hours)  Regular Hours 7.50 Approved >                                                                                                    |
|                                                                                                    | Regular Hours<br>Incorrect cost overrides     7.50     Rejected     >       Jan 15<br>(7.50 hours / 7.50 hours)     Regular Hours     7.50     Approved     >                                                                                                    |
| Regular Hours 7.50 Rejected Incorrect cost overrides                                                                                                    | Jan 15         (7.50 hours) / 7.50 hours)           Regular Hours         7.50         Approved >                                                                                                    |
| Jan 15                                                                                                    | (7.50 hours / 7.50 hours)           Regular Hours         7.50         Approved >                                                                                                    |
| (7.50 hours / 7.50 hours)                                                                                                    | Regular Hours 7.50 Approved >                                                                                                    |
| Regular Hours 7.50 Approved                                                                                                    |                                                                                                    |

When time is rejected back, the employee must make any necessary corrections then select "save", and select "submit for approval" again. This process is complete when all time has been saved, submitted, and approved by the manager.